#### 2018-GVO

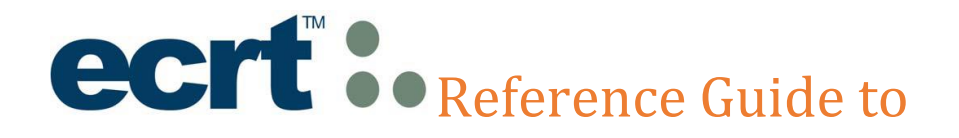

### Time and Effort Certification –

### **Global View Only (GVO)**

## ACCESS ECRT SYSTEM

To access the ECRT system:

- 1) Open any web browser:
  - Go to: <u>https://utss-ecrt.utsystem.edu/ecrt/</u>

## LOGIN SCREENS

1) Choose "The University of Texas Rio Grande Valley" from the institution drop-down list and click <Select>.

| THE UNIVERSITY of TEXAS SYSTEM<br>FOURTEEN INSTITUTIONS. UNLIMITED POSSIBILITIES.                                                                                                    |
|----------------------------------------------------------------------------------------------------|
| Select your home institution                                                                                                    |
| The service you are trying to reach requires that you authenticate with your home institution. Please either select it from the list below, then click 'Select', or you may use the search-as-you-type feature by typing a partial name into the search box below, then clicking 'Search'.  Please do not create a bookmark or favorite in your web browser on this page. This page is not part of the application you are accessing. You may create a bookmark/favorite after you complete the authentication process.  Enter organization name (partials ok):  De along form bits |
| Or choose from a list:         The University of Texas Rio Grande Valley         Select         Remember for session V                                                                                                    |
| Need assistance? Open a support ticket by sending email to systemwidesupport@utsystem.edu with a description of the problem.                                                                                                    |

- 2) Enter your UTRGV < Username > and < Password >.
  - Username: Same as your Network Username
  - Password: Same as your Network Password
- 3) Click on the **<Sign in>** button.

| UTRGV The University                                                                                                    | of Texas Rio Grande Valley                                                                                                    |
|----------------------------------------------------------------------------------------------------|----------------------------------------------------------------------------------------------------|
| Continence your second                                                                                                    | <ul> <li>be Services Login</li> <li>By pressing the Sign in button, you agree to:</li> <li>Use the system and data only for official University transactions.</li> <li>Never share your password or access.</li> <li>Help</li> <li>Brownsville: (956) 882-2020</li> <li>Edinburg: (956) 665-2020</li> </ul> |
| Can't access your account?<br>To protect your personal information, please<br>close ALL open browser windows when you<br>sign out. | and may subject you to civil and criminal<br>prosecution. Usage may be subject to<br>security testing and monitoring.                                                                                                    |

# WELCOME TO THE ECRT SYSTEM

After the username and password are accepted, you will be taken to the "Welcome to the Effort Certification and Reporting Technology (ECRT) System" screen. This screen contains a statement about the certification process.

At the bottom of the message, click on the **Continue**> button which will take you to the Home Page.

Time and Effort Certification will be done after each semester to cover the periods from September to December, January to May, and June to August. It is the responsibility of every Primary Individual (PI) to certify his/her own Effort Certification statement as well as statements for all Supporting Individuals (except PIs) who have expended effort on his/her Sponsored Projects every semester within the 30 day certification period.

The ECRT system is designed to help you comply with institutional effort reporting policies, federal policy, Uniform Guidance 2 C.F.R. 200.430 Compensation-personal services, NIH Salary Limitation on Grants, and other relevant agency policies that govern the need to provide certification of levels of effort expended on different projects which fund an individuals compensation.

So, log in and get started. You will be certified before you know it!

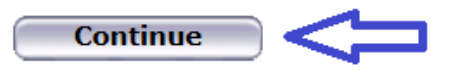

# HOME PAGE

The Home Page displays after a user has successfully logged into ECRT. This screen functions as an entry point to all system functions, provides an overview of the Time and Effort Certification (Effort Reporting) process for administrators, and offers links to a variety of resources to assist users with the certification.

<u>For Supporting Individuals (SI's)</u>: Their own effort statement link will be listed under the "**Statements Awaiting Certification**" tab. The Status will show as "**Not Open for Certification**" during the semester data uploads and "**Open for Certification**" when the effort statement is ready for their PI(s) to certify.

To view your effort statement, hover over the **<Certify>** tab of the menu bar and select **"My Statements**" or simply click on any link under the **<Status>** column depending on which cycle you would like to select.

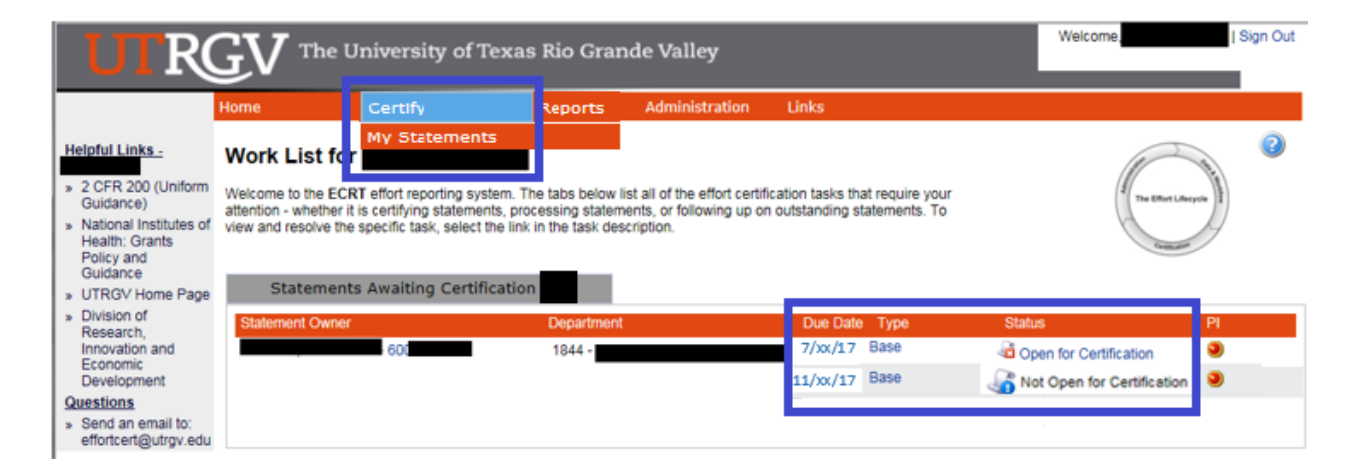

<u>For Primary Individuals (PI's)</u>: A list of statements appear under the "**Statements Awaiting Certification**" tab. This tab will include the PI's effort statement as well as any other effort statements that they are responsible to certify.

| UTRO                                                                                                    | GV Th                                                                          | e University o                                                                                             | f Texas Rio Grar                                                                                        | nde Valley                                                             |                                          |                               | Welcome,               | Sign Out                                                                                                    |
|----------------------------------------------------------------------------------------------------|--------------------------------------------------------------------------------|----------------------------------------------------------------------------------------------------|----------------------------------------------------------------------------------------------------|------------------------------------------------------------------------|------------------------------------------|-------------------------------|------------------------|----------------------------------------------------------------------------------------------------|
|                                                                                                    | Home                                                                           | Certify                                                                                                    | Reports                                                                                                 | Administration                                                         | Links                                    |                               |                        |                                                                                                    |
| Helpful Links -<br>2 CFR 200 (Uniform<br>Guidance)<br>National Institutes of<br>Health: Grants<br>Policy and<br>Guidance<br>» UTRGV Home Page | Work List<br>Welcome to the<br>attention - wheth<br>view and resolve<br>Statem | for<br>ECRT effort reporting<br>ter it is certifying state<br>the specific task, selv<br>ents Awaiting Cen | system. The tabs below I<br>ments, processing statem<br>ect the link in the task des<br>rtification (3) | list all of the effort certi<br>rents, or following up o<br>scription. | fication tasks thai<br>n outstanding sta | t require your<br>tements. To | The Effort Life        | Contract of the second second |
| <ul> <li>» Division of<br/>Research.</li> </ul>                                                                                               | Statement Ov                                                                   | vner                                                                                                    | Department                                                                                              |                                                                        | Due Date                                 | Туре                          | Status                 | PI                                                                                                    |
| Innovation and<br>Economic                                                                                                    |                                                                                | - 600                                                                                                    | 1844 -                                                                                                  |                                                                        | 7/8/2016                                 | Base                          | Open for Certification | ۲                                                                                                    |
| Development                                                                                                    |                                                                                | - 600                                                                                                    | 1844 -                                                                                                  |                                                                        | 7/8/2016                                 | Base                          | Open for Certification | ۲                                                                                                    |
| Questions<br>» Send an email to:<br>effortcert@utrgv.edu                                                                                      |                                                                                | ı - 6                                                                                                    | 1844 -                                                                                                  |                                                                        | 7/8/2016                                 | Base                          | Open for Certification | ۲                                                                                                    |

### **DROP DOWN MENUS**

Across the top of the page is a navigation menu bar. The navigation menu bar is on every screen of the application, allowing users to move from one page to another quickly. The left most option **<Home>** returns users to the Work List from anywhere in the application. Hover over the **<Certify>** tab of the menu bar and select "My Statements" to view your effort statement. The **<Manage> Look-up** page allows users to search for Employees, Department(s), and Active/Inactive Projects. The **<Manage> Department Dashboard** page allows users to view information related to a department, sub-department, or division, including the Employees, Awards and Projects, and Department Information. Links highlighted in the blue boxes are specific to the individuals with the Global View Only (GVO) role. Helpful links are available on the left side of the home screen and from the **<Links>** drop down box. To log off of the system, simply click at the top right corner option **<Sign Out>**.

| UTRO                                                                                                    | GV The                                                      | University of T                                                                                                    | 'exas Rio Gra  | nde Valley |                  |                | Welcome,<br>Enter Search Cr | iteria          | Sign Out        |
|----------------------------------------------------------------------------------------------------|-------------------------------------------------------------|----------------------------------------------------------------------------------------------------|----------------|------------|------------------|----------------|-----------------------------|-----------------|-----------------|
|                                                                                                    | Home                                                        | Certify                                                                                                    | Manage         | Reports    | Administration   | Links          |                             |                 |                 |
| Usinfail Links                                                                                                    | About ecrt                                                  | My Statements                                                                                                    | Look-up        |            | Change My Passwo | 2 CFR 200 (U   | niform Guidano              | e)              |                 |
| Helpful Links -                                                                                                    | Site Map                                                    |                                                                                                    | Department Das | shboard    |                  | National Insti | tutes of Health:            | Grants Policy a | and Guidance    |
| <ul> <li>» 2 CFR 200 (Uniform<br/>Guidance)</li> <li>» National Institutes of<br/>Health: Grants<br/>Policy and<br/>Guidance</li> <li>» UTRGV Home Page</li> </ul> | Welcome to the I<br>certifying statem<br>the task descripti | Welcome to the ECRT effort reporting system. The tabs below list all of the effort certification tasks that require certifying statements, processing statements, or following up on outstanding statements. To view and resolve the task description. Example the task description. Example the task description of Research, Innovation and Economic Send an email to: effortcert@utrgv.edu |                |            |                  |                |                             |                 | nic Development |
| <ul> <li>» Division of<br/>Research.</li> </ul>                                                                                                    | Statement Ow                                                | ner                                                                                                    |                | Department |                  | Due Date       | Туре                        | Status          |                 |
| Innovation and<br>Economic<br>Development                                                                                                    | There are no Et                                             | ffort statements associate                                                                                                    | ed to you.     |            |                  |                |                             |                 |                 |
| Questions<br>» Send an email to:<br>effortcert@utrgv.edu                                                                                                    |                                                             |                                                                                                    |                |            |                  |                |                             |                 |                 |

MANAGE

#### 1. Look-Ups

Users can enter employee name, employee ID, department name, department number, account name, or account number to see results.

| lome Certif                                                                           | y Manage                                                                                  | Reports                                                                            | Administration                                                                        | Links                                                                                                    |                                                                                                    |
|---------------------------------------------------------------------------------------|-------------------------------------------------------------------------------------------|------------------------------------------------------------------------------------|---------------------------------------------------------------------------------------|----------------------------------------------------------------------------------------------------|----------------------------------------------------------------------------------------------------|
| Look-up Page                                                                          |                                                                                           |                                                                                    |                                                                                       |                                                                                                    |                                                                                                    |
| The Look-Up page allows y<br>one for Employee, one for [<br>Dashboard, or the Award/P | ou to search for Employee, A<br>Departments, and one for Aw<br>roject Summary page. The A | ward(s), Project(s), or De<br>ards and Projects. You th<br>ward/Project Summary pa | partment(s). After at least<br>en can continue to enter da<br>ge opens in new browser | three (3) characters of the name or number are entered the sy<br>sta or select a match from the list and be taken to the appropri<br>page. If you enter enough data to return only one result, you w                                                                                                    | rstem displays the possible matches in three separate lis<br>late page - the Effort statement page, the Department<br>vill be directed to the appropriate page automatically.                                                            |
| he Enter and Tab keys <u>do</u><br>hysics                                             | not allow selection of data.                                                              |                                                                                    |                                                                                       |                                                                                                    |                                                                                                    |
| Employee:                                                                             |                                                                                           | Department:                                                                        |                                                                                       | Active Award / Project:                                                                                                    | Inactive Award / Project:                                                                                                    |
| o search results found                                                                |                                                                                           | Physics<br>Physics and Geology                                                     |                                                                                       | 110000259 - Physics<br>410000139 - REU Site in Physics at UTB<br>410000139 - REU Site in Physics Admin Cost<br>210000305 - Physics - Instruction Support<br>450000380 - PHOTONIC PHYSICS<br>210000381 - Physics Coop Doctoral Program<br>24PHYSIOD - PA_UC-Physics and Geology<br>210000342 - Physics Masters Scholarship<br>810000149 - Physics Lab Manuals<br>410000149 - NANOGrav Physics Frontier Cent<br>700000135 - Geology Physics Protable Bidg<br>12000004 - Lab Fee - Physics at UTB<br>410000149 - IABURET Site in Physics at UTB | 42PHYS000 - PA_ <u>Physics</u> Teacher Quality<br>42PHYS001 - P <u>hysics</u> Concepts La Joya<br>42PHYS002 - PA_ <u>Physics</u> Concept Wes<br>130PHYS01 - PA_IC <u>Physics</u> and Geology<br>185PHYS00 - PA_Masters <u>Physics</u> Ed |

#### 2. Department Dashboard

You have been given the role of "Global View Only" in ECRT and can select any department from the Manage / Department Dashboard.

| R       | $\mathbf{F}^{The}$                                         | University o                                | of Texas Rio Gra                                    | inde Valley                                        |                                                             |                          |
|---------|------------------------------------------------------------|---------------------------------------------|-----------------------------------------------------|----------------------------------------------------|-------------------------------------------------------------|--------------------------|
|         | Home                                                       | Certify                                     | Manage                                              | Reports                                            | Administration                                              | Links                    |
| -       | Work List                                                  | or                                          | Look-up<br>Department D                             | ashboard                                           |                                                             |                          |
| Uniform | Welcome to the<br>certifying stateme<br>the task descripti | CRT effort reportin<br>ents, processing sta | g system. The tabs belo<br>tements, or following up | w list all of the effort o<br>on outstanding state | ertification tasks that requi<br>ments. To view and resolve | re your att<br>the speci |

Like always, start by typing the name of the department and select from the database.

| Home                   | Certify                        | Manage                      | Reports | Administration |
|------------------------|--------------------------------|-----------------------------|---------|----------------|
| Departn                | nent Dashboard                 | I                           |         |                |
| Search for [<br>Econol | epartment:                     |                             |         | × Choose       |
| Neuhaus Ce             | nter for Entrepreneurshi       | p and <u>Econo</u> mic Educ | ation   |                |
| Center for B           | order <u>Econo</u> mic Studies | <b>1</b>                    |         |                |
| Economic D             | evelopment                     |                             |         |                |
| Economics a            | and Finance                    |                             |         |                |
| Center for E           | ntrepreneurship and Eco        | nomic Development           |         |                |
| <b>Econo</b> mics      |                                |                             |         |                |

This Department Dashboard will give you a quick summary of any department:

From the **People tab**, select "**Semester**" as the Employee Type, for any particular **Period**, and then click on the (+) sign in front of the word Sponsored to expand the selection. Anything with (X) has not been certified.

| Department D                              | ashboard fo <mark>r Eco</mark>                               | nomic Development                                               | - 1767                                                                  |                                  |                          |
|-------------------------------------------|--------------------------------------------------------------|-----------------------------------------------------------------|-------------------------------------------------------------------------|----------------------------------|--------------------------|
| earch for Departmen                       | ıt                                                           |                                                                 |                                                                         |                                  |                          |
|                                           |                                                              |                                                                 | Choose                                                                  |                                  |                          |
|                                           |                                                              |                                                                 |                                                                         |                                  |                          |
| People                                    | Awards and Project                                           | cts Department Inform                                           | mation                                                                  | _                                |                          |
| ertification Summ<br>he default search is | ary Chart: Statement Typ<br>s for base Effort statements for | e ☑ Base □ Non-IBS Empl<br>or all certifiers in this Department | oyee Type Semester                                                      | Period<br>mance                  | 9/1/2015 to 12/31/2015 ¥ |
| Status                                    |                                                              |                                                                 |                                                                         | Semester                         |                          |
| Open for Certifica                        | ation                                                        |                                                                 |                                                                         | 1 3.6%                           |                          |
| Not Certified, Not                        | t Processed, Re-Opened                                       |                                                                 |                                                                         | 1 3.6%                           |                          |
| Certified, Not Pro                        | cessed                                                       |                                                                 |                                                                         | 25 89.31                         | 6                        |
| Certified, Process                        | sed                                                          |                                                                 |                                                                         | 1 3.6%                           |                          |
| Auto Approved                             |                                                              |                                                                 |                                                                         | 5                                |                          |
|                                           | Name                                                         | Employee ID                                                     | Role                                                                    | Employee Type                    | Statements               |
| · Sponsored 🔅                             |                                                              |                                                                 |                                                                         |                                  |                          |
| Δ                                         |                                                              |                                                                 | Supporting Individual                                                   | Semester                         | J. 5                     |
| B                                         |                                                              |                                                                 | Supporting Individual                                                   | Semester                         | S. S.                    |
| c                                         |                                                              |                                                                 | Supporting Individual                                                   | Semester                         | S. S.                    |
| c                                         |                                                              |                                                                 | Supporting Individual                                                   | Semester                         | S. S.                    |
| c                                         |                                                              |                                                                 | Supporting Individual                                                   | Semester                         | S. S.                    |
| c                                         |                                                              |                                                                 | Supporting Individual                                                   | Semester                         | 3 S.                     |
| c                                         |                                                              |                                                                 | Supporting Individual                                                   | Semester                         |                          |
| c                                         |                                                              |                                                                 |                                                                         |                                  | 31 31                    |
|                                           |                                                              |                                                                 | Supporting Individual                                                   | Semester                         | 5.5.<br>5.5.             |
| C                                         |                                                              |                                                                 | Supporting Individual<br>Supporting Individual                          | Semester<br>Semester             | 3636<br>3.31<br>4.44     |
| C                                         |                                                              |                                                                 | Supporting Individual<br>Supporting Individual<br>Supporting Individual | Semester<br>Semester<br>Semester | 44<br>44<br>44           |

## REPORTS

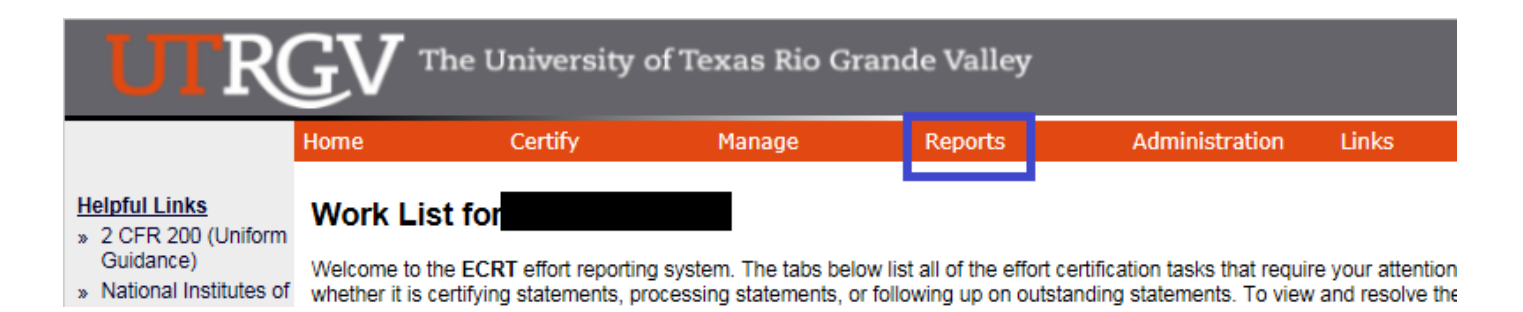

The Reports page contains three window panes across the top that show the report category, the list of reports associated to the selected category, and a description of the selected report.

#### 1. <u>Category - Management:</u>

| ι                      | UTRGV The University of Texas Rio Grande Valley |        |                                                                                                    |                                                                  |          |                                                                                                    |                                                                                                    |                                                                                       |
|------------------------|-------------------------------------------------|--------|----------------------------------------------------------------------------------------------------|------------------------------------------------------------------|----------|----------------------------------------------------------------------------------------------------|----------------------------------------------------------------------------------------------------|---------------------------------------------------------------------------------------|
| Home                   | Certify                                         | Manage | Reports                                                                                                    | Administration                                                   | Links    |                                                                                                    |                                                                                                    |                                                                                       |
| ecrt                   | Reporting                                       |        |                                                                                                    |                                                                  |          |                                                                                                    |                                                                                                    | 2                                                                                     |
| Categ<br>Mana<br>Payro | ory<br>gement<br>II/Cost Share                  |        | Reports<br>Department Projec<br>Certification Status<br>Certification Status<br>External Audit Rep<br>Potential Certificati | t Report<br>Report<br>Summary Boort<br>ort<br>on Conflict Report | <b>^</b> | Description<br>The External A<br>historical Effort<br>criteria. The se<br>employee Dep<br>to further filter | udit Report lists all certi<br>i statement that matches<br>arch can be conducted<br>artment or Projects. You<br>the search by the period | Tiers that have an<br>the search<br>either by<br>have the option<br>l of performance. |
| <                      |                                                 | >      | <                                                                                                    |                                                                  | >        | <                                                                                                    |                                                                                                    | >                                                                                     |
|                        |                                                 |        |                                                                                                    |                                                                  |          |                                                                                                    |                                                                                                    |                                                                                       |

#### A. <u>External Audit Report:</u>

**Description:** The External Audit Report lists all certifiers that have an historical Effort statement that matches the search criteria. The search can be conducted either by employee Department or Projects. You have the option to further filter the search by the period of performance.

#### i. Parameters:

This report depends on the **status**, in this case I selected "**Certified**, **Processed**". Incase an effort statement has been certified, but is not processed yet, then select "**Certified**, **Not Processed**".

You can search by: <u>Employee, Department, Account, or PI</u>. (Make sure you select from their database, start typing and the list should come up for you to make your selection). Select "Yes" to Show Effort Notes and Show Transaction History. Select: **Employee Type, Semester** basis, and a particular **Period**. Then, click on "Run Report".

| Home Cei                                     | rtify Ma                                | anage        | Reports                                                                                                    | Administration                                       | Links |
|----------------------------------------------|-----------------------------------------|--------------|----------------------------------------------------------------------------------------------------|------------------------------------------------------|-------|
| ecrt Reporting                               |                                         |              |                                                                                                    |                                                      |       |
| Category<br>Management<br>Payroll/Cost Share | ,,,,,,,,,,,,,,,,,,,,,,,,,,,,,,,,,,,,,,, | ^            | Reports<br>Department Proje<br>Certification Statu<br>Certification Statu<br>External Audit Re<br>Potential Certifica | et Report<br>us Report<br>us Summary Report<br>sport | - Î   |
| <                                            |                                         | >            | <                                                                                                    |                                                      | >     |
|                                              |                                         |              |                                                                                                    |                                                      |       |
| Parameters                                   | Results                                 |              |                                                                                                    |                                                      |       |
| Status:                                      | Certified, Proce                        | essed        |                                                                                                    |                                                      | ~     |
| Search By:                                   | 🔿 Employee 🖲                            | Department O | Account O PI                                                                                                    |                                                      |       |
| School / Department                          | t: Economic Deve                        | elopment     |                                                                                                    |                                                      |       |
|                                              | Expand Search                           |              |                                                                                                    |                                                      |       |
| Show Effort Notes:                           | ● Yes ○ No                              |              |                                                                                                    |                                                      |       |
| Show Transaction<br>History:                 | ● Yes ○ No                              |              |                                                                                                    |                                                      |       |
| <b>Date By:</b>                              | 🔿 Dates 🖲 Em                            | ployee Type  |                                                                                                    |                                                      |       |
| Employee Type:                               | Semester                                | ~            |                                                                                                    |                                                      |       |
| <pre>Period:</pre>                           | 9/1/2016 to 12/                         | 31/2016 🗸    |                                                                                                    |                                                      |       |
| Run Report                                   |                                         |              |                                                                                                    |                                                      |       |

ii. <u>Results:</u> Are shown below for the entire department selected and Period.

Based on your report selection below are the results. Please note that you can sort the results by clicking on the column header.

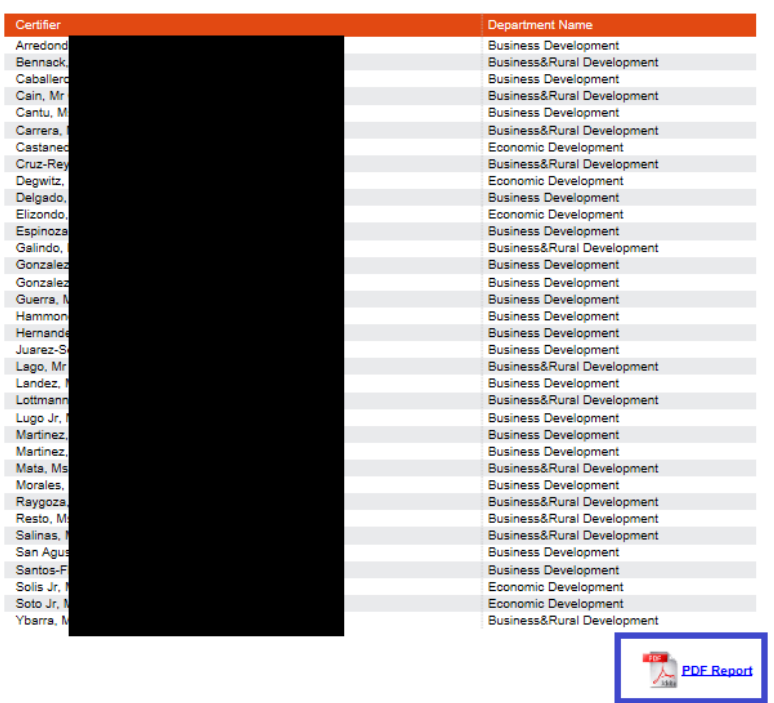

Then, click on the "PDF Report" icon to open the effort statements.

**For Example:** This is usually the report given for Internal/External requests on T&E. The top section contains the employee information, status of effort statement, certification period, and name of PI that certified statement and date.

|                                                                                            |                                                                                                    | UT Rio Grande Valley                                  |                               |                                                                              |                  |
|--------------------------------------------------------------------------------------------|----------------------------------------------------------------------------------------------------|-------------------------------------------------------|-------------------------------|------------------------------------------------------------------------------|------------------|
| <i>Effort Audit Re</i><br>Frequency: Semes<br>Due Date: 4/5/2017                           | port 09/01/2016 to 12/31/2016<br>ter                                                                                                    |                                                       |                               |                                                                              |                  |
| Certifier Name:<br>Title:<br>Department:<br>Email:<br>Status:<br>This Effort statement has | Marcela A<br>.Sr Business Advisor<br>Business Development<br>@utrgv.edu<br>Certified, Processed<br>been certified by the following: Ms Mar | Location:<br>Appointme<br>Effort Coor<br>Certificatio | nt:<br>rdinator:<br>n Period: | Economic Development (ECE<br>Juana Lilia Trevino<br>09/01/2016 to 12/31/2016 |                  |
|                                                                                            | Projects                                                                                                    | Payroll                                               | Cost Share                    | Computed Effort                                                              | Certified Effort |
| Sponsored                                                                                  |                                                                                                    |                                                       |                               |                                                                              |                  |

In case there are notes attached, if selected on parameters, they will show on this External Audit Report as well.

| Effort Notes |                                                                                                    |             |
|--------------|----------------------------------------------------------------------------------------------------|-------------|
| Author       | Effort Note                                                                                                    | Date / Time |
| - 600        | Project # Is for the 9 month appointment 12 month distribution at 0% effort during the summer. Also, project # Is for an Endowment at 0% effort. Percentages were adjusted accordingly on attached spreadsheet. |             |

#### 2. <u>Category - Payroll/Cost Share</u>:

| UT                                       | <b>RGV</b> <sup>T</sup> | he University | of Texas Ri | o Grande Valley                                                                                                    |                                         |   |   |                                                                                                    |
|------------------------------------------|-------------------------|---------------|-------------|----------------------------------------------------------------------------------------------------|-----------------------------------------|---|---|----------------------------------------------------------------------------------------------------|
| Home                                     | Certify                 | Manage        | Reports     | Administration                                                                                                    | Links                                   |   |   |                                                                                                    |
| ecrt Repo                                | orting                  |               |             |                                                                                                    |                                         |   |   |                                                                                                    |
| Category<br>Management<br>Payroll/Cost S | Share                   |               | ~<br>~      | Reports<br>Certifier Payroll Summary Re<br>Certifier Salary Activity Repo<br>Cost Share Report<br>Monthly Funding and Effort In<br>Payroll and Cost Share Repor<br>Payroll Report<br>SPES Report | eport<br>rt<br>nformation Report<br>ort | _ | < | Description<br>In Payroli and Cost Share Report is a summary report showing all<br>payroll and cost share transactions for a specific individual and date<br>range.<br>The date range can be set one of two ways. First the report can be run<br>by selecting a Start Date and an End Date. This allows the user to run a<br>report that crosses effort periods but is more relevant to the Project<br>activity. The alternate way of setting the range is by selecting Employee<br>Type'. Selecting the employee type returns results for all employees that<br>currently are assigned to that employee type. The user then must enter<br>an employee's name. |
|                                          |                         |               |             |                                                                                                    |                                         |   |   |                                                                                                    |

Several reports have all of the information. In case you don't want to sort the data, just select a particular report depending on what you are looking for (**Reports for certain PIs, Departments, Account/Project #**).

A. <u>Certifier Salary Activity Report:</u> Can be run for a certain PI.

**Description:** The Certifier Salary Activity Report contains a list of all individuals charging a certifier's Projects and their activities. You must enter a PI and a starting month. The report will show the certifiers associated to the PI along with 12 months of payroll activity starting with the month that you selected.

#### i. <u>Parameters:</u>

Parameters

Results

You must enter a **PI** and a **starting month.** The report will show the certifiers associated to the PI along with 12 months of payroll activity. Then, click on "Run Report".

| Home Cert                                    | tify Manag   | je    | Reports                                                                                                    | Administration                                                    | Links  |                                                                                                    |                                                            |
|----------------------------------------------|--------------|-------|----------------------------------------------------------------------------------------------------|-------------------------------------------------------------------|--------|----------------------------------------------------------------------------------------------------|------------------------------------------------------------|
| ecrt Reporting                               |              |       |                                                                                                    |                                                                   |        |                                                                                                    |                                                            |
|                                              |              |       |                                                                                                    |                                                                   |        |                                                                                                    | 2                                                          |
| Category<br>Management<br>Payroll/Cost Share | <b>(</b> )   |       | Reports<br>Certifier Payroll Sum<br>Certifier Salary Activi<br>Cost Share Report<br>Monthly Funding and<br>Payroll and Cost Sha<br>Payroll Report | mary Report<br>y Report<br>Effort Information Report<br>re Report | ^      | Description<br>The Certifier Salary Activity Report contains a<br>individuals charging a certifier's Projects and th<br>activities. You must enter a PI and a starting m<br>report will show the certifiers associated to the<br>with 12 months of payroll activity starting with t<br>that you selected. | list of all<br>heir<br>honth. The<br>PI along<br>the month |
| <                                            |              | >     | SPES Report                                                                                                    |                                                                   | ~<br>> | <                                                                                                    | >                                                          |
|                                              |              |       |                                                                                                    |                                                                   |        |                                                                                                    |                                                            |
| Parameters                                   | Results      |       |                                                                                                    |                                                                   |        |                                                                                                    |                                                            |
| ()Month:                                     | January      | ▶ 201 | 16                                                                                                    | •                                                                 |        |                                                                                                    |                                                            |
| <pre>@PI:</pre>                              | Croyle       |       |                                                                                                    |                                                                   |        |                                                                                                    |                                                            |
| Search By Statement<br>Type:                 | Base Non-IBS | Other |                                                                                                    |                                                                   |        |                                                                                                    |                                                            |
| Run Report                                   |              |       |                                                                                                    |                                                                   |        |                                                                                                    |                                                            |

#### ii. <u>Results:</u> List of individuals associated to the PI selected.

Results of the Certifier Salary Activity report are displayed in a scrollable window. Results are displayed 12 months from the selected date.

|     | Name  | Grant Number | Туре | Jan        | Feb        | March      | April      | May        | June       | July       | Aug        | Sep        | Oct        | Nov        | Dec        | Total       | % of Total |   |
|-----|-------|--------------|------|------------|------------|------------|------------|------------|------------|------------|------------|------------|------------|------------|------------|-------------|------------|---|
| A   |       | 1            | Base | \$1,002.00 | \$1,002.00 | \$1,002.00 | \$1,002.00 | \$1,002.00 | \$1,002.00 | \$1,002.00 | \$1,002.00 | \$1,002.00 | \$1,002.00 | \$1,377.00 | \$1,002.00 | \$12,399.00 | 50 %       | 1 |
|     |       | 4            |      | \$1,002.00 | \$1,002.00 | \$1,002.00 | \$1,002.00 | \$1,002.00 | \$1,002.00 | \$1,002.00 | \$1,002.00 | \$1,002.00 | \$1,002.00 | \$1,377.00 | \$1,002.00 | \$12,399.00 | 50 %       |   |
|     | Fotal | S.           |      | \$2,004.00 | \$2,004.00 | \$2,004.00 | \$2,004.00 | \$2,004.00 | \$2,004.00 | \$2,004.00 | \$2,004.00 | \$2,004.00 | \$2,004.00 | \$2,754.00 | \$2,004.00 | \$24,798.00 | ) 100 %    |   |
| A   |       | 2            | Base | \$0.00     | \$0.00     | \$0.00     | \$0.00     | \$1,000.00 | \$0.00     | \$0.00     | \$0.00     | \$0.00     | \$0.00     | \$0.00     | \$0.00     | \$1,000.00  | 1 %        |   |
|     |       | 31           |      | \$500.00   | \$0.00     | \$0.00     | \$0.00     | \$500.00   | \$0.00     | \$0.00     | \$0.00     | \$0.00     | \$0.00     | \$0.00     | \$0.00     | \$1,000.00  | 1 %        |   |
|     |       | 1            |      | \$5,091.67 | \$5,091.67 | \$5,091.67 | \$5,091.67 | \$5,091.67 | \$8,486.33 | \$8,486.09 | \$8,486.09 | \$5,091.67 | \$5,091.67 | \$5,091.67 | \$5,091.67 | \$71,283.55 | 97 %       |   |
|     | Total | S.           |      | \$5,591.67 | \$5,091.67 | \$5,091.67 | \$5,091.67 | \$6,591.67 | \$8,486.33 | \$8,486.09 | \$8,486.09 | \$5,091.67 | \$5,091.67 | \$5,091.67 | \$5,091.67 | \$73,283.55 | i 100 %    |   |
| C   |       | 4            | Base | \$0.00     | \$0.00     | \$0.00     | \$0.00     | \$0.00     | \$0.00     | \$0.00     | \$0.00     | \$1,250.00 | \$1,250.00 | \$1,250.00 | \$1,250.00 | \$5,000.00  | 100 %      |   |
|     | Total | S.           |      | \$0.00     | \$0.00     | \$0.00     | \$0.00     | \$0.00     | \$0.00     | \$0.00     | \$0.00     | \$1,250.00 | \$1,250.00 | \$1,250.00 | \$1,250.00 | \$5,000.00  | ) 100 %    |   |
| C   |       | 4            | Base | \$0.00     | \$0.00     | \$0.00     | \$0.00     | \$0.00     | \$0.00     | \$0.00     | \$0.00     | \$3,373.58 | \$3,373.58 | \$3,373.58 | \$3,373.58 | \$13,494.32 | 45 %       |   |
|     |       | 11           |      | \$642.87   | \$714.30   | \$0.00     | \$0.00     | \$0.00     | \$2,500.00 | \$2,500.00 | \$2,500.00 | \$0.00     | \$0.00     | \$0.00     | \$0.00     | \$8,857.17  | 30 %       |   |
|     |       | 1            |      | \$0.00     | \$0.00     | \$0.00     | \$0.00     | \$0.00     | \$0.00     | \$0.00     | \$0.00     | \$0.00     | \$0.00     | \$0.00     | \$0.00     | \$0.00      | 0%         |   |
|     |       | 2            |      | \$0.00     | \$0.00     | \$3,309.52 | \$2,095.24 | \$2,095.24 | \$0.00     | \$0.00     | \$0.00     | \$0.00     | \$0.00     | \$0.00     | \$0.00     | \$7,500.00  | 25 %       |   |
| Cli | Total | S.'          |      | \$642.87   | \$714.30   | \$3,309.52 | \$2,095.24 | \$2,095.24 | \$2,500.00 | \$2,500.00 | \$2,500.00 | \$3,373.58 | \$3,373.58 | \$3,373.58 | \$3,373.58 | \$29,851.49 | 100 %      |   |
| D   |       | 1            | Base | \$4,777.78 | \$4,777.78 | \$4,777.78 | \$4,777.78 | \$4,777.78 | \$0.00     | \$1,194.44 | \$2,388.89 | \$4,777.78 | \$4,777.78 | \$4,777.78 | \$4,777.78 | \$46,583.35 | 98 %       |   |
|     |       | 3            |      | \$500.00   | \$0.00     | \$0.00     | \$0.00     | \$500.00   | \$0.00     | \$0.00     | \$0.00     | \$0.00     | \$0.00     | \$0.00     | \$0.00     | \$1,000.00  | 2%         |   |
|     | Fotal | s:           |      | \$5,277.78 | \$4,777.78 | \$4,777.78 | \$4,777.78 | \$5,277.78 | \$0.00     | \$1,194.44 | \$2,388.89 | \$4,777.78 | \$4,777.78 | \$4,777.78 | \$4,777.78 | \$47,583.35 | i 100 %    |   |
| E   |       | 1:           | Base | \$0.00     | \$0.00     | \$0.00     | \$0.00     | \$0.00     | \$0.00     | \$0.00     | \$0.00     | \$1,111.11 | \$1,111.11 | \$1,111.11 | \$1,111.11 | \$4,444.44  | 100 %      |   |
|     | Total | S.:          |      | \$0.00     | \$0.00     | \$0.00     | \$0.00     | \$0.00     | \$0.00     | \$0.00     | \$0.00     | \$1,111.11 | \$1,111.11 | \$1,111.11 | \$1,111.11 | \$4,444.44  | 100 %      |   |

The data can always be exported to Excel, XML, PDF, and RTF (See bottom right of Results).

#### **B.** <u>Payroll Report</u>: Can be run for a particular **Employee** or **Department**.

**Description:** The Payroll Report is a payroll summary report for a specific individual or Department and date range. The date range for this can be set one of two ways. First the report can be run by selecting a date range. This allows the user to run a report that crosses reporting periods but is more relevant to the Project activity. The alternate way of setting the range is by selecting 'Employee Type'. Selecting the employee type returns results for all employees that currently are assigned to that employee type. The user then must enter either an employee's name or the desired Department. The Account View shows the breakdown by Project. The Pay Period View shows the breakdown by pay period.

#### i. <u>Parameters:</u>

This selection can be done for an **Employee** or **Department**, **Employee Type: Semester**, and **per Period**. Then, click on "Run Report".

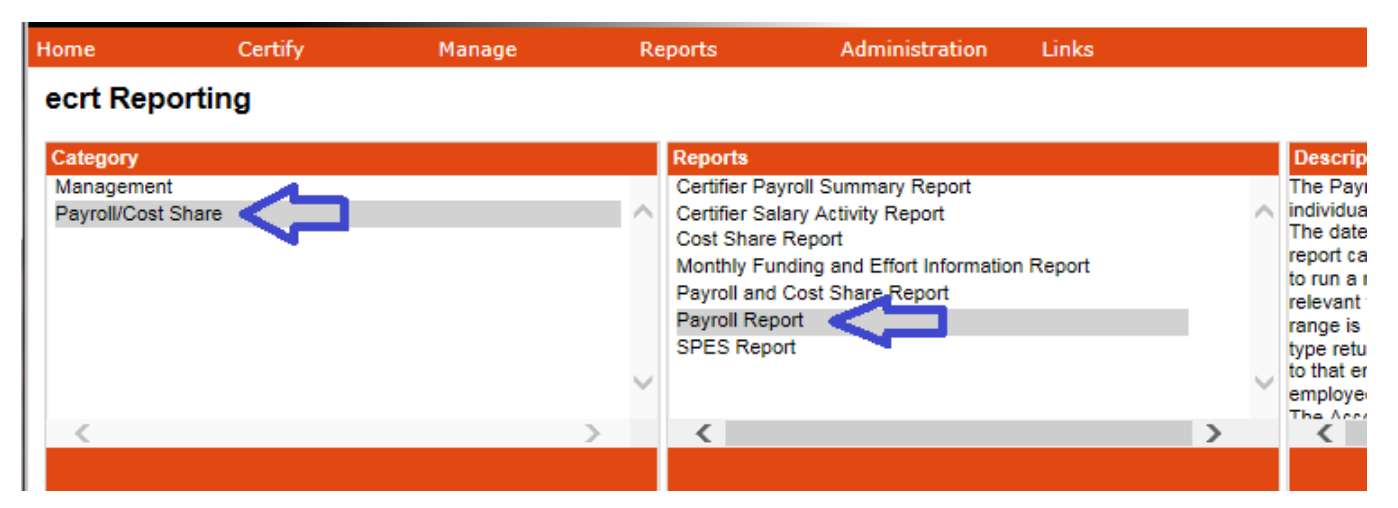

| Parameters                                                          | Results                                          |  |
|---------------------------------------------------------------------|--------------------------------------------------|--|
| ③Employee: ④School / Department:                                    | Economic Development Expand Search               |  |
| <ul> <li>Search By Statement<br/>Type:</li> <li>Date By:</li> </ul> | Base □ Non-IBS □ Other     Dates ● Employee Type |  |
| Employee Type:                                                      | Semester V                                       |  |
| <pre>Period:</pre>                                                  | 9/1/2016 to 12/31/2016 V                         |  |
| Run Report                                                          |                                                  |  |

ii. <u>Results:</u> Can be viewed by "**Pay Period View**" (sorted per month), or "**Account View**" (sorted by account/project).

| Parameters                       | Results                    |                      |       |                  |         |               |          |                       |                |
|----------------------------------|----------------------------|----------------------|-------|------------------|---------|---------------|----------|-----------------------|----------------|
|                                  |                            |                      |       |                  |         |               |          |                       |                |
| Pay Period View     Account View |                            |                      |       |                  |         |               |          |                       |                |
| 573 items found, display         | ving 1 to 300.             |                      |       |                  |         |               |          |                       |                |
| [First/Prev] 1, 2 [Next/La       | ast]                       |                      |       |                  |         |               |          |                       |                |
| Certifier                        | Department                 | Department<br>Number | Grant | Pay Period       | Payroll | Pay %         | Pay Type | Employee<br>Type      | Statement Type |
|                                  |                            |                      |       | 10/01/2016<br>to |         |               |          | Semester              |                |
|                                  | Business Development       | 1768                 |       | 10/31/2016       |         | 24.32         |          | Certifier             | Base           |
|                                  |                            |                      |       | 11/01/2016<br>to |         |               |          | Semester              |                |
|                                  |                            |                      |       | 11/30/2016       |         | 4.38          |          | Certifier             | Base           |
|                                  |                            |                      |       | to               |         |               |          | Semester              |                |
|                                  |                            |                      |       | 11/30/2010       |         | 53.02         |          | Certifier             | base           |
|                                  |                            |                      |       |                  |         |               |          |                       |                |
|                                  |                            |                      |       | 09/01/2016<br>to |         |               |          | Semester              |                |
|                                  |                            |                      |       | 09/30/2016       |         | 24.32         |          | Certifier             | Base           |
|                                  |                            |                      |       | 12/01/2016       |         | 24.02         |          |                       |                |
|                                  |                            |                      |       | to<br>12/31/2018 |         | -2.82         |          | Semester<br>Certifier | Base           |
|                                  |                            |                      |       | 12/01/2016       |         |               |          | -                     |                |
|                                  |                            |                      |       | to<br>12/31/2016 |         | 25.48         |          | Semester<br>Certifier | Base           |
|                                  |                            |                      |       |                  |         | 22.66         |          |                       |                |
| _                                | Certifier Total for Period |                      |       | 0010410040       |         | <u>100.00</u> |          |                       |                |
|                                  | Business&Rural             |                      |       | to               |         |               |          | Semester              | _              |
|                                  | Development                | 1769                 |       | 09/30/2016       |         | -24.43        |          | Certifier             | Base           |
|                                  |                            |                      |       | to               |         | 12.42         |          | Semester              | Paca           |
|                                  |                            |                      |       | 09/01/2016       |         | 13.43         |          | Geruner               | Dage           |
|                                  |                            |                      |       | to<br>09/30/2016 |         | 24.43         |          | Semester<br>Certifier | Base           |
|                                  |                            |                      |       | 10/01/2016       |         |               |          | Competer              |                |
|                                  |                            |                      |       | 10/31/2016       |         | 13.43         |          | Certifier             | Base           |
|                                  |                            |                      |       | 11/01/2016<br>to |         |               |          | Semester              |                |
|                                  |                            |                      |       | 11/30/2016       |         | 13.43         |          | Certifier             | Base           |

## C. <u>Sponsored Project Employee Summary (SPES) Report</u>: Can be run a report for a particular Active/Inactive Account/Project #.

**Description:** The SPES (Sponsored Project Employee Summary) Report lists all employees that had salary charged to a specific Project. This report allows certifiers and Effort Coordinators to review the employees that were paid from the grant, verify the accuracy of the charges, and make changes if necessary. You must enter the Project name in the quick search field and select 'Active' or 'Inactive'. You also may enter a date range either by month or employee type, which will search by period of performance.

#### i. <u>Parameters:</u>

Select **Employee Type**. For **Account/Project #:** start by typing the first or last 3 digits and then select from the database. For Employee type, we are **Semester** basis and then select a particular **Period**. Finally, click on "Run Report".

#### 2018-GVO

| ecrt Reporting          Category       Reports         Management       Certifier Payroll Summary Report         Payroll/Cost Share       Certifier Salary Activity Report         Cost Share Report       Cost Share Report         Payroll and Cost Share Report       Payroll and Cost Share Report         Payroll Report       Share Report         Payroll Report       Share Report         Payroll Report       SPES Report         Parameters       Results         Date By:       Month © Employee Type         Account:       420         Employee Type:       Semester                                                                                                    | iks   |                                                                                                    |
|----------------------------------------------------------------------------------------------------|-------|----------------------------------------------------------------------------------------------------|
| Category       Reports         Management       Certifier Payroll Summary Report         Payroll/Cost Share       Certifier Salary Activity Report         Cost Share Report       Monthly Funding and Effort Information Report         Payroll and Cost Share Report       Payroll and Cost Share Report         Payroll and Cost Share Report       Payroll and Cost Share Report         Payroll and Cost Share Report       Payroll Report         SPES Report       SPES Report         SPES Report       SPES Report         SPES Report |       |                                                                                                    |
| Parameters     Results       Date By:     O Month                                                                                                    | ^<br> | Description<br>The SPES (Spor<br>Report lists all er<br>specific Project.<br>Coordinators to<br>the grant, venify<br>changes if neces<br>You must entert<br>and select Activ<br>range either by n<br>by period of perf |
| Parameters     Results       Date By:     O Month O Employee Type       Account:     420       Employee Type:     Semester                                                                                                    | >     | <                                                                                                    |
| Parameters     Results       Date By:     O Month                                                                                                    |       |                                                                                                    |
| Parameters     Results       Date By:     O Month                                                                                                    |       |                                                                                                    |
| Date By: O Month  Employee Type Account: 420 Employee Type: Semester                                                                                                    |       |                                                                                                    |
| Account: 420 stem                                                                                                    |       |                                                                                                    |
| Employee Type: V                                                                                                    | •     | Active 🔿 Inactiv                                                                                                    |
|                                                                                                    |       |                                                                                                    |
| Period: 9/1/2016 to 12/31/2016 V                                                                                                    |       |                                                                                                    |
| Run Report                                                                                                    |       |                                                                                                    |
|                                                                                                    |       |                                                                                                    |

#### ii. <u>Results:</u>

Based on your report selection below are the results. Please note that you can sort the results by clicking on the column header.

|                           |               |                                | _                   |         |              |        |      |            |       |              | ANN Form    | natted PDF |
|---------------------------|---------------|--------------------------------|---------------------|---------|--------------|--------|------|------------|-------|--------------|-------------|------------|
| Department Name:          | Sch           |                                |                     |         |              |        |      |            |       |              |             |            |
| Department Code:          |               |                                |                     |         |              |        |      |            |       |              |             |            |
| Project Name:             | S             |                                |                     |         |              |        |      |            |       |              |             |            |
| Project Number:           | 42            |                                |                     |         |              |        |      |            |       |              |             |            |
| Project Type:             | Spons S       | cholarships                    |                     |         |              |        |      |            |       |              |             |            |
| Project PI Name:          | F             |                                | 3                   |         |              |        |      |            |       |              |             |            |
| Project Sponsor Name:     |               |                                |                     |         |              |        |      |            |       |              |             |            |
| Project Sponsor Numbe     | r:            |                                |                     |         |              |        |      |            |       |              |             |            |
| Project Sponsor Project   | Number:       |                                |                     |         |              |        |      |            |       |              |             |            |
| Project Start to End Date | e: 02/01/20   | 16 to 01/31/2018               |                     |         |              |        |      |            |       |              |             |            |
| Filter Start to End Date: | 09/01/20      | 16 to 12/31/2016               |                     |         |              |        |      |            |       |              |             |            |
| Total:                    | \$8,388.0     | 4                              |                     |         |              |        |      |            |       |              |             |            |
|                           |               |                                |                     | _       |              | _      | _    |            | _     |              |             |            |
| Persons Charged or        | Period of     | Department                     | Rolo(c)             | Project | Project Name | Pay    | Pay  | C18.163    | C/S   | Commitment   | Computed    | Certified  |
| Project                   | Performance   | Department                     | Kole(S)             | Number  | Project Name | (\$)   | (%)  | C/S (\$)   | (%)   | (%)          | (%)         | (%)        |
|                           |               |                                | Primary Individual, |         |              |        |      |            |       |              |             |            |
|                           | 12/31/2016 to | Sch of Earth<br>Env&Marine Sci | Supporting          | 420     | E            | \$0.00 | 0.00 | \$4,533.32 | 17.00 | 0.00         | 17.00       | 17         |
|                           |               |                                | Primary Individual, |         |              |        |      |            |       |              |             |            |
|                           | 09/01/2016 to | Sch of Earth                   | Supporting          | 100     | S            |        |      |            |       |              | 40.00       |            |
|                           | 12/31/2016    | Env&Marine Sci                 | Individual          | 420     | E            | \$0.00 | 0.00 | \$3,854.72 | 10.38 | 0.00         | 10.36       | 10         |
|                           |               |                                |                     |         |              |        |      |            | ×     | Excel   💽 XI | VIL   🔂 PDF | I 🔜 RTF    |

This is a full report that will also give you the Cost Share \$ and % (if any) as well as the Computed and Certified Effort %'s. This can be printed on a Formatted PDF and the data can always be exported to **Excel, XML, PDF, and RTF** (See bottom right of Results).

710

## T&E BLACKBOARD TRAINING

- Time and Effort Certification Training in Blackboard will occur <u>at least once every two years</u> or more frequently if determined by the requirements of sponsoring agencies. You have to <u>pass 80%</u> (8 out of 10) of the questions in order to meet training requirements. To access this training, go to:
  - o <u>myUTRGV</u>
  - o Blackboard
  - o Click on "UTRGV Employee Education"
  - o Then "Time and Effort Certification"
- Completion of this training will be required for:
  - New PIs receiving an award before an account is setup
  - All Supporting Individuals (SIs): Expend effort and cost sharing on sponsored projects
  - Primary Individuals (PIs): Certify their own effort and the effort of their SIs
  - **Department Effort Coordinators (DECs)**: Involved with the effort certification process
  - **Global View Only (GVO)**: Office of Research Compliance (ORC), Office of Sponsored Programs (OSP), Grants & Contracts (G&C), and Internal Auditing.

## REMINDERS

- It is the responsibility of every Primary Individual (PI) in ECRT to certify his/her own effort statement as well as statements for all Supporting Individuals (except PI's) who have expended effort on his/her sponsored projects every semester.
- Three certification cycles per year:
  - Fall (September-December)
  - Spring (January-May)
  - Summer (June-August)
- UTRGV has a 30 day Certification Period.
- <u>Failure to certify during the certification period</u> will result in placing PIs grant account(s) on <u>hold</u> until the certification is complete.

### **RELEVANT INFORMATION**

- Uniform Guidance <u>2 CFR 200.430</u>, Compensation-personal services
- The University of Texas Rio Grande Valley (UTRGV) Policy <u>ADM 07-103</u>, Managing and Certifying Effort on Sponsored Projects

## QUESTIONS/ASSISTANCE

- If you have any questions regarding Time and Effort Certification or the Effort Certification and Reporting Technology (ECRT) system, please send an email to <u>effortcert@utrgv.edu</u> or contact UTRGV's ECRT Central Effort Coordinator at (956) 882-7024.
- Visit the Time and Effort Certification (T&E) website at: <u>http://www.utrgv.edu/research/for-researchers/time-effort/index.htm</u> for "Services" and "Resources".